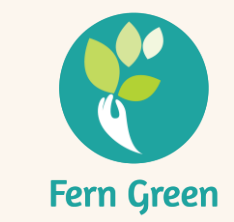

# Microsoft Teams Meetings & Webinar Guide

For Attendees

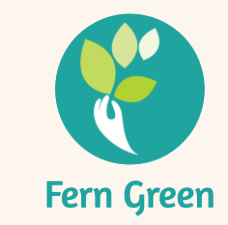

# Introduction

- This guide provides step-by-step instructions on how to join a Microsoft Teams meeting or webinar.
- Attendees can join as guests without requiring a Microsoft Teams account.
- Please ensure that you have a stable internet connection for a smooth experience.
- For optimal performance, it is recommended to use a desktop or laptop.

# Joining a Microsoft Teams Meeting on Mobile Devices

To participate in Microsoft Teams meeting, follow these steps:

# Installing the Microsoft Teams App

### a. Open the App Store

- On iOS devices, open the <u>Apple App Store</u>.
- On Android devices, open the <u>Google Play Store</u>.
- b. Search for Microsoft Teams
  - Enter "Microsoft Teams" in the search bar.
- c. Download and Install the App
  - Select the Microsoft Teams app from the search results and tap "Install".

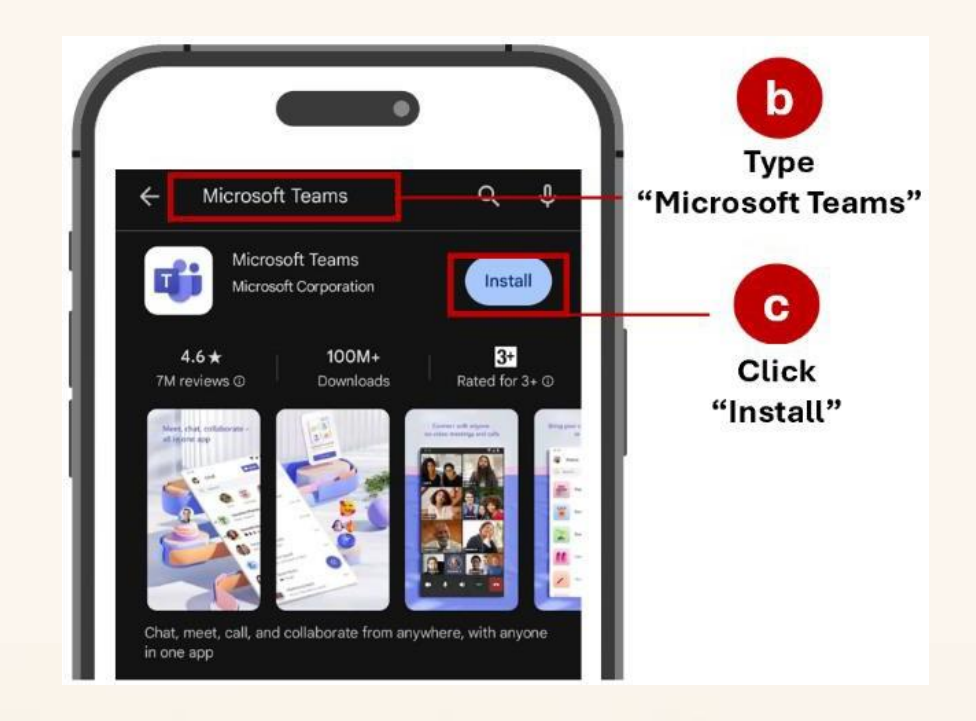

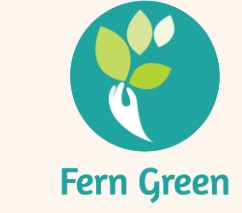

# **1. Joining the Meeting as a Guest**

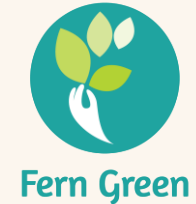

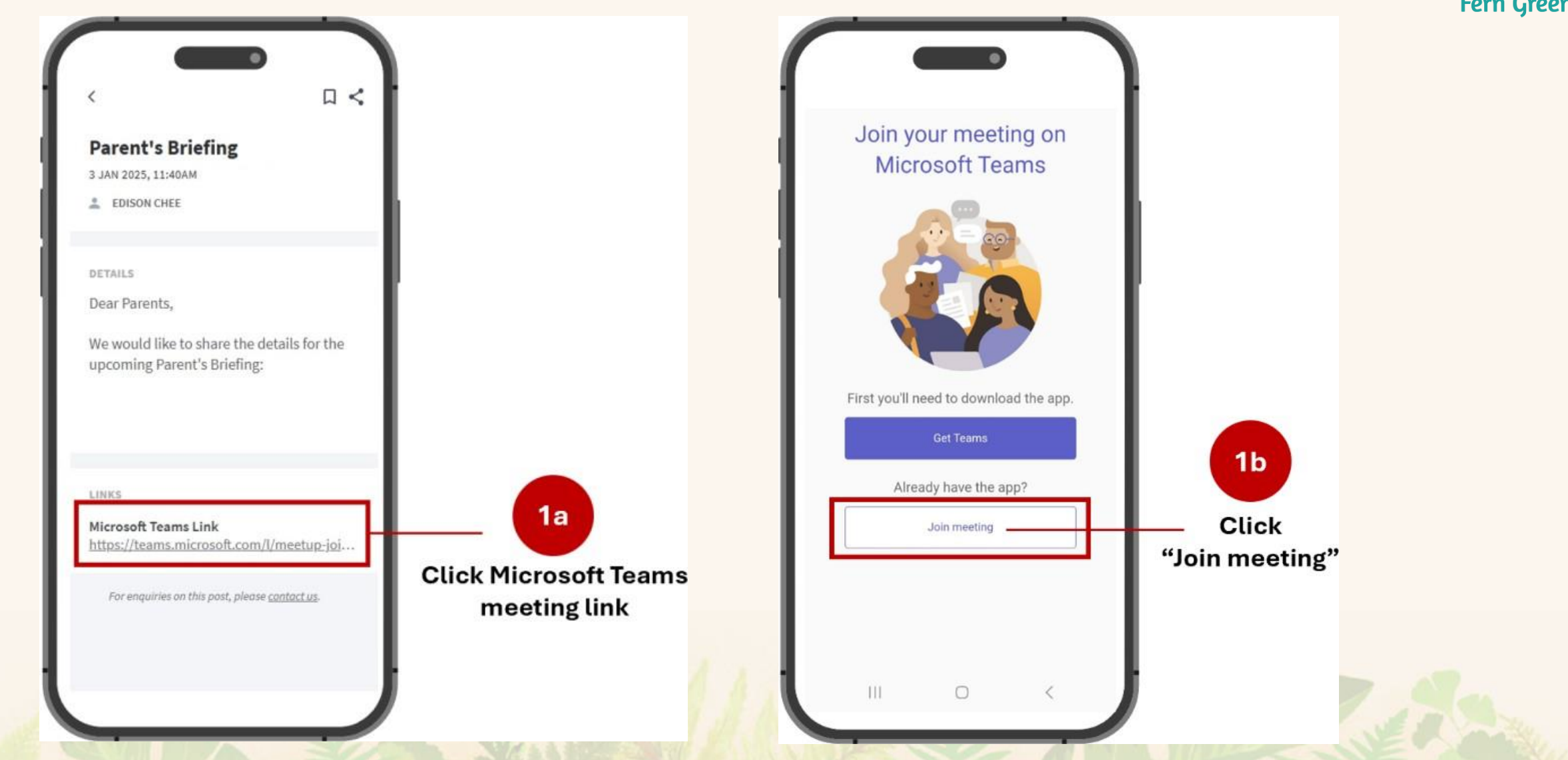

When prompted, allow Microsoft Teams to access your microphone so you can be heard in the meeting.

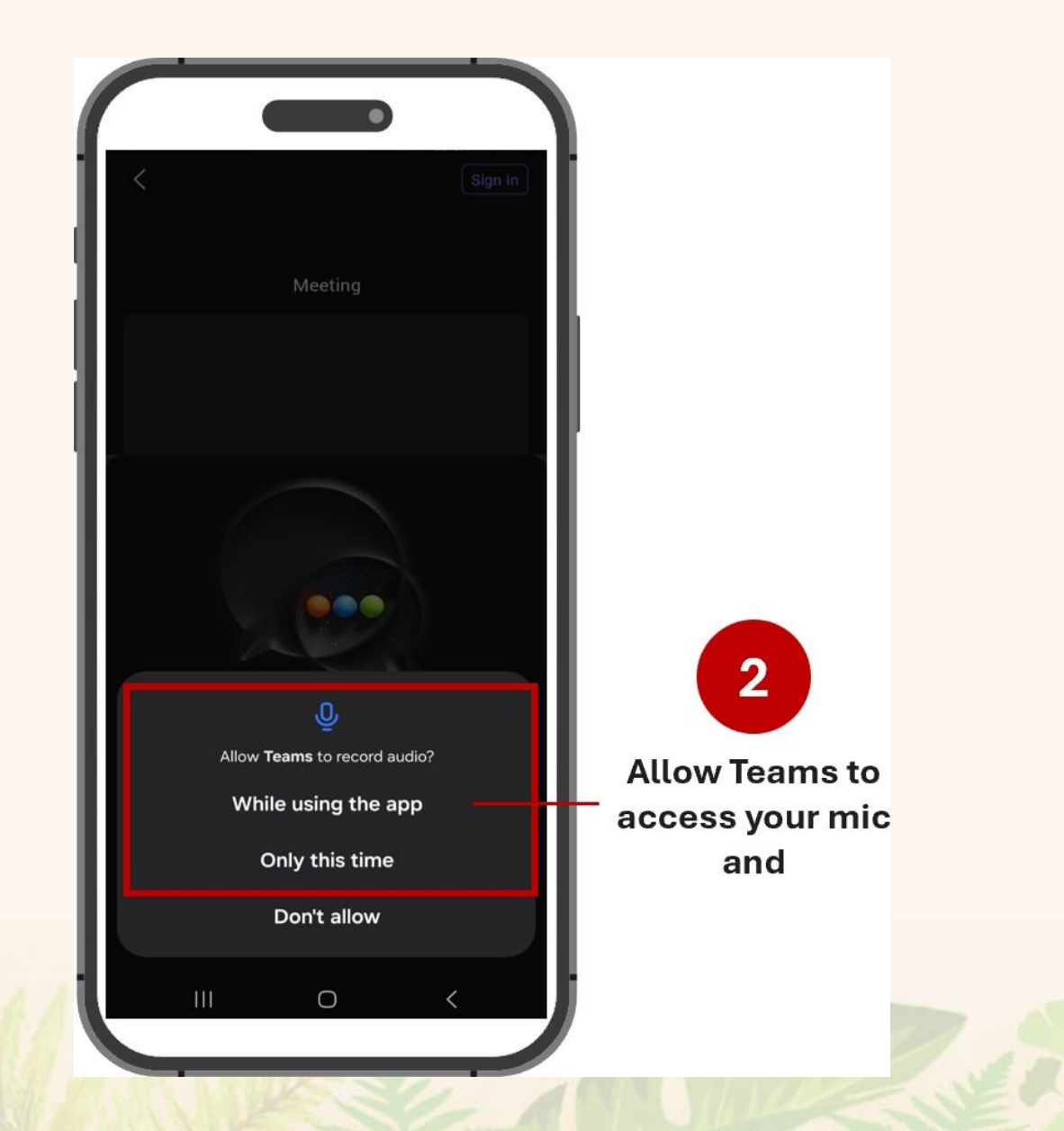

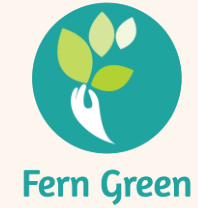

### 3. Join as a Guest

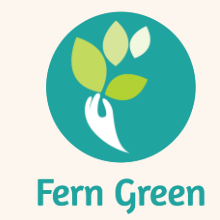

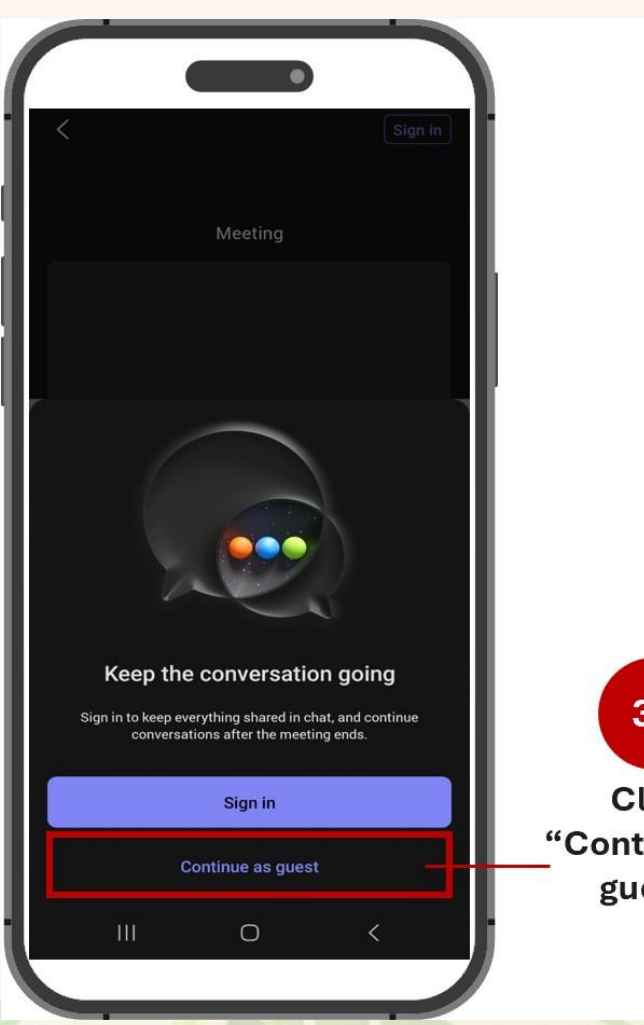

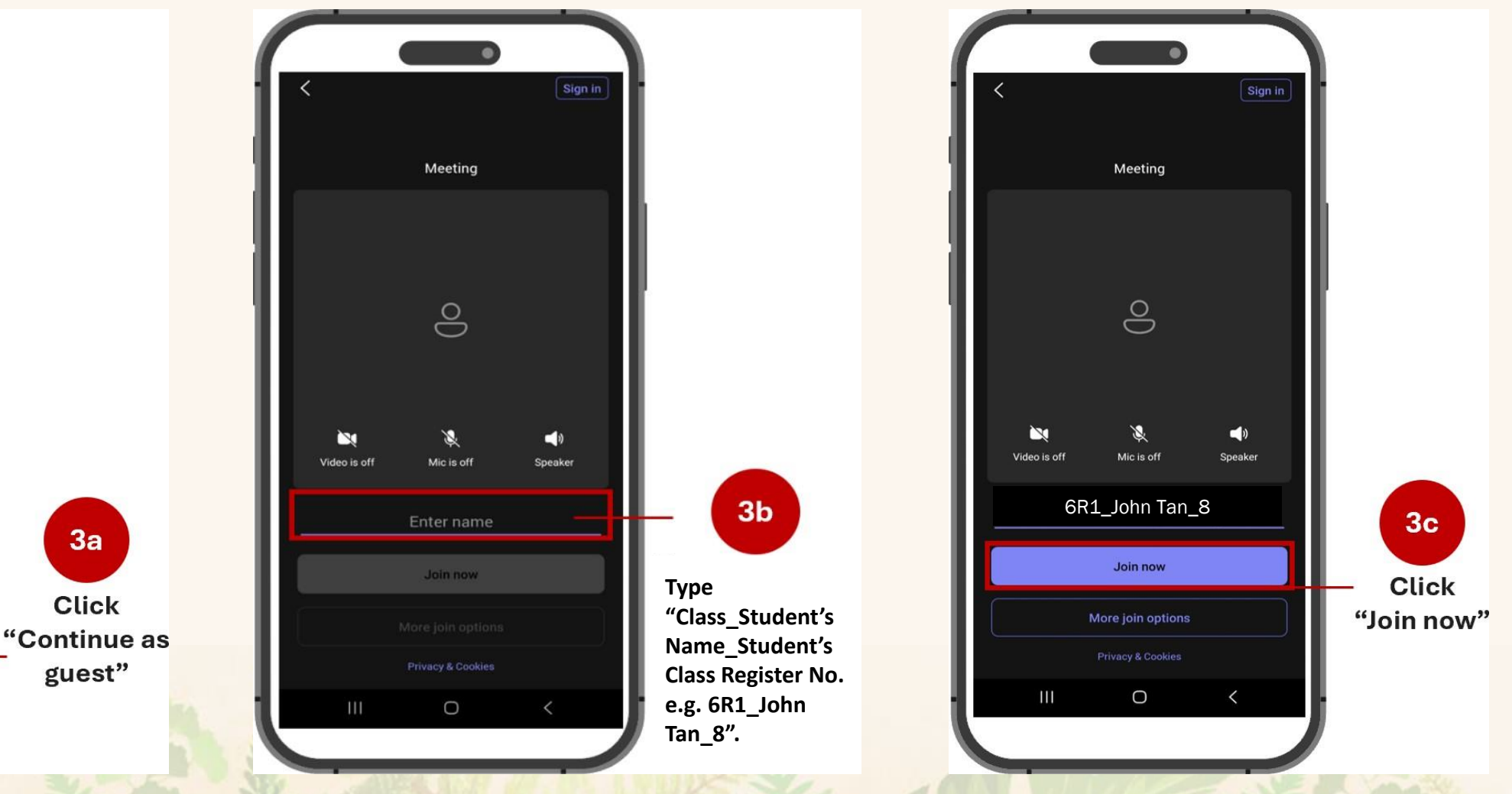

# Joining a Microsoft Teams Meeting on <a href="mailto:Desktop/Laptop">Desktop/Laptop</a>

Joining a Microsoft Teams meeting via desktop or laptop does not require downloading any applications or having a Microsoft Teams account. Meetings can be accessed directly through a web browser.

# <section-header>

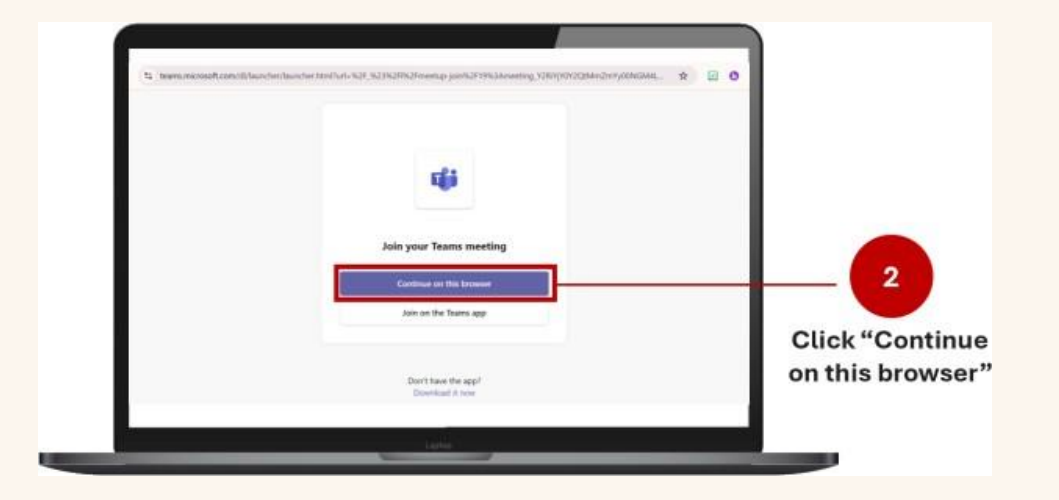

- 2. Choose Your Access Method
  - Click "Continue on this browser" to join without installing the app.
  - If you have the Microsoft Teams app installed, you may choose Open Microsoft Teams.

Fern Green

| teams microsoft com words to X earrs microsoft c<br>O Gryper cannon<br>& Gryper cannon<br>& Gryper microsoft | core says<br>I wart auto or indeel if you change your minit<br>by your address has and then "Nowes abov" |                 |                                  | Microsoft Teams meeting  |                 |                          | 4a<br>Type                         | Fer |
|----------------------------------------------------------------------------------------------------|----------------------------------------------------------------------------------------------------|-----------------|----------------------------------|--------------------------|-----------------|--------------------------|------------------------------------|-----|
| After order sating the site After order to see                                                               | Contraction and a                                                                                        |                 | Allow Teams to                   |                          | Computer audio  |                          | "Class_Student's<br>Name Student's |     |
| Neur skos<br>En<br>Veur samma is familia aff                                                                 | Cottor Stage                                                                                             | access your mic | B21<br>Your correct to Samed off | Realizity) Audio         | Restrict/Lade C | Class Register<br>Number |                                    |     |
|                                                                                                    | L. Sumati                                                                                                |                 |                                  |                          | 6. Print and a  |                          | e.g. 6R1_John<br>Tan_8″.           |     |
| To 2511 at Internet Har                                                                                      | C Contrue auto                                                                                           |                 |                                  | to (C)) is hidgened from | Doert use audio | 0                        |                                    |     |

# 3. Enable Permissions for Microphone and Camera

- a. When prompted, click "Allow" to grant access to your microphone and camera.
- b. You can mute/unmute your microphone and toggle your camera on/off anytime during the meeting, if permission is granted.

- 4. Enter Class\_Name\_Register No. & Join
  - a. Type "Class\_Student's Name\_Student's Class Register Number e.g. **6R1\_John Tan\_8**" in the provided field.
  - b. Click "Join Now" to enter the meeting.

# Joining a Microsoft Teams Webinar on Mobile Devices

To join a webinar on your phone or tablet:

# Installing the Microsoft Teams App

## a. Open the App Store

- On iOS devices, open the <u>Apple App Store</u>.
- On Android devices, open the <u>Google Play Store</u>.
- b. Search for Microsoft Teams
  - Enter "Microsoft Teams" in the search bar.
- c. Download and Install the App
  - Select the Microsoft Teams app from the search results and tap 'Install'.

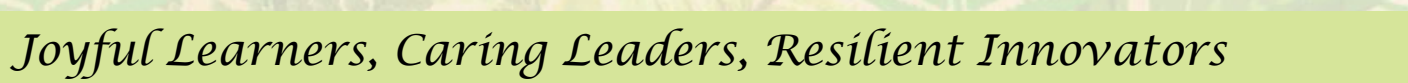

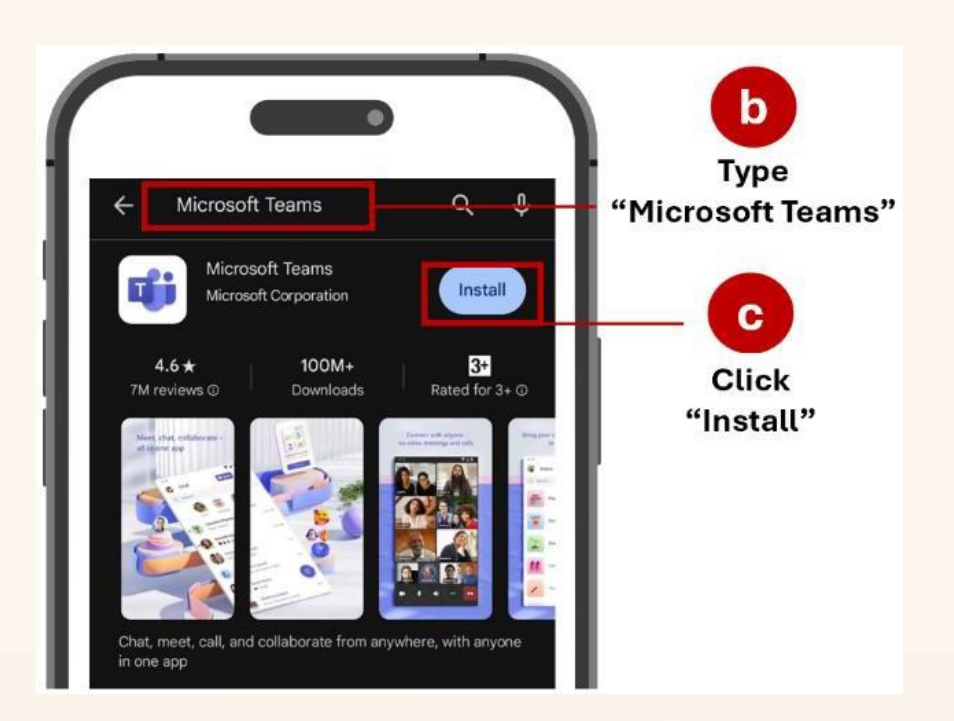

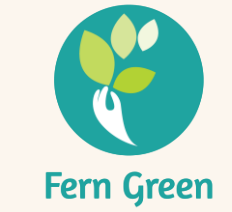

# **1. Registering for Webinar**

a. Click on the registration link provided by the organiser.

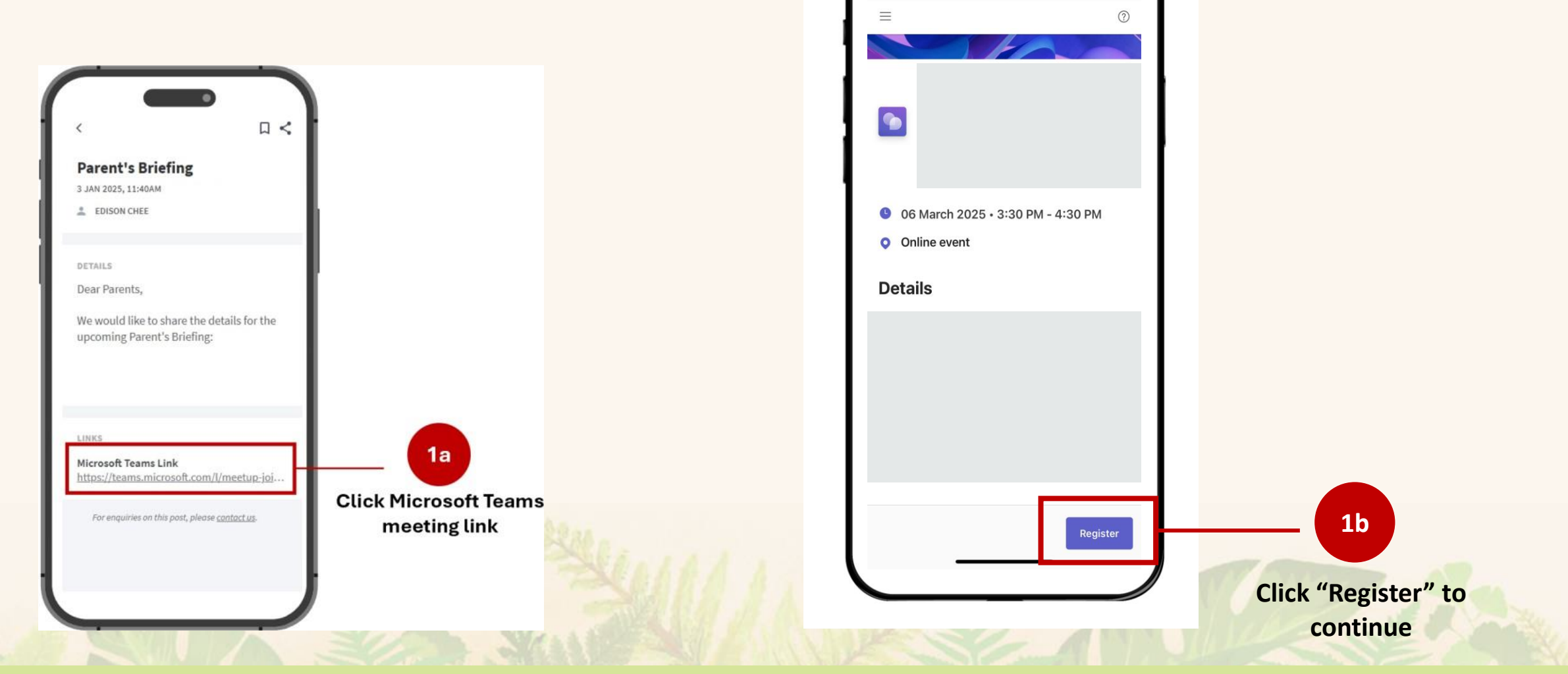

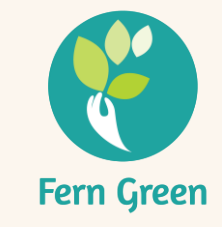

# **1. Registering for Webinar**

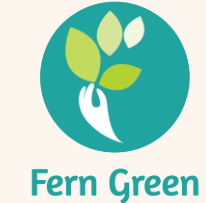

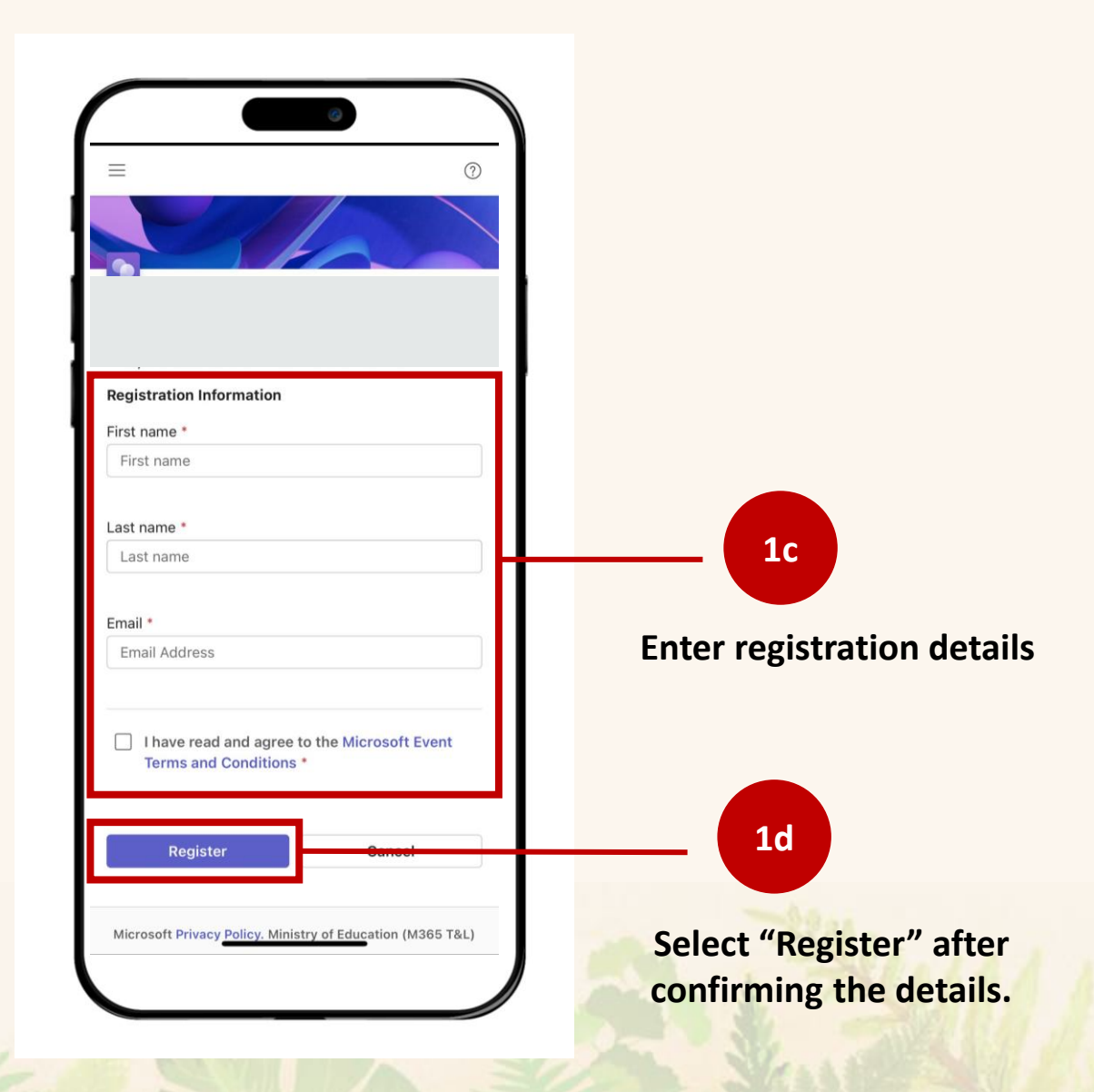

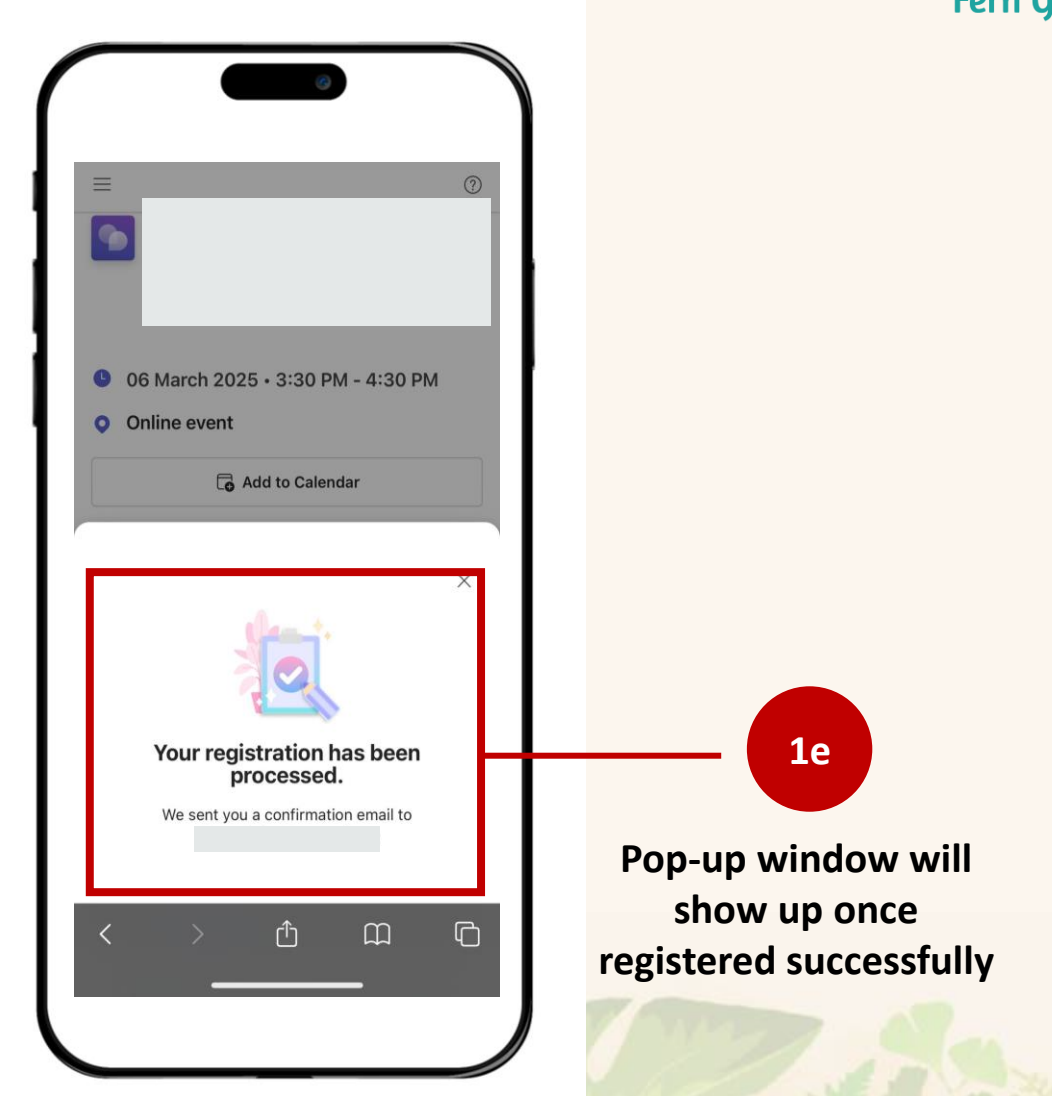

### Webinar Invitation & Joining the event

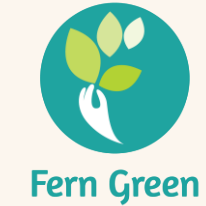

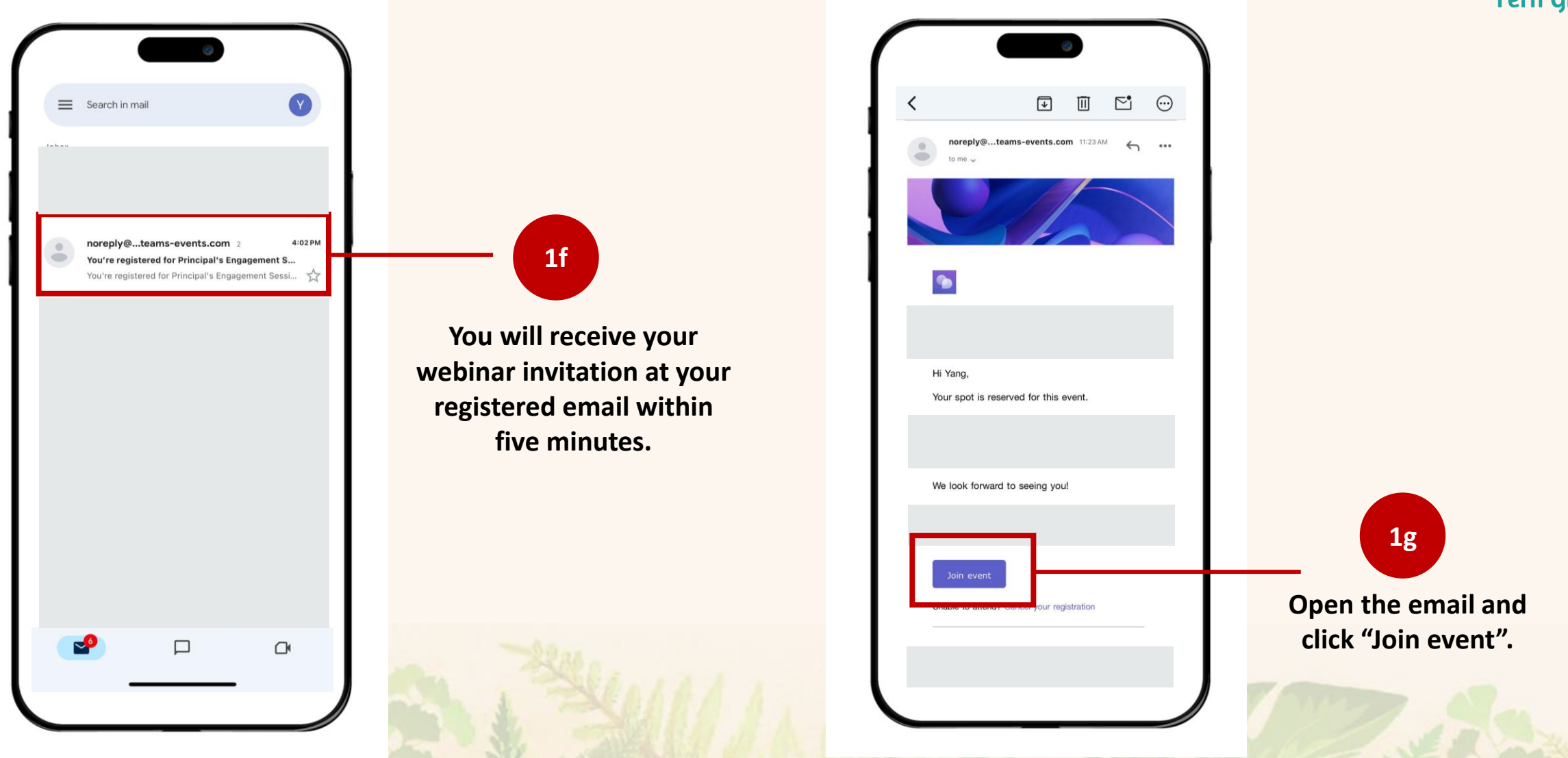

When prompted, allow Microsoft Teams to access your microphone so you can be heard in the meeting.

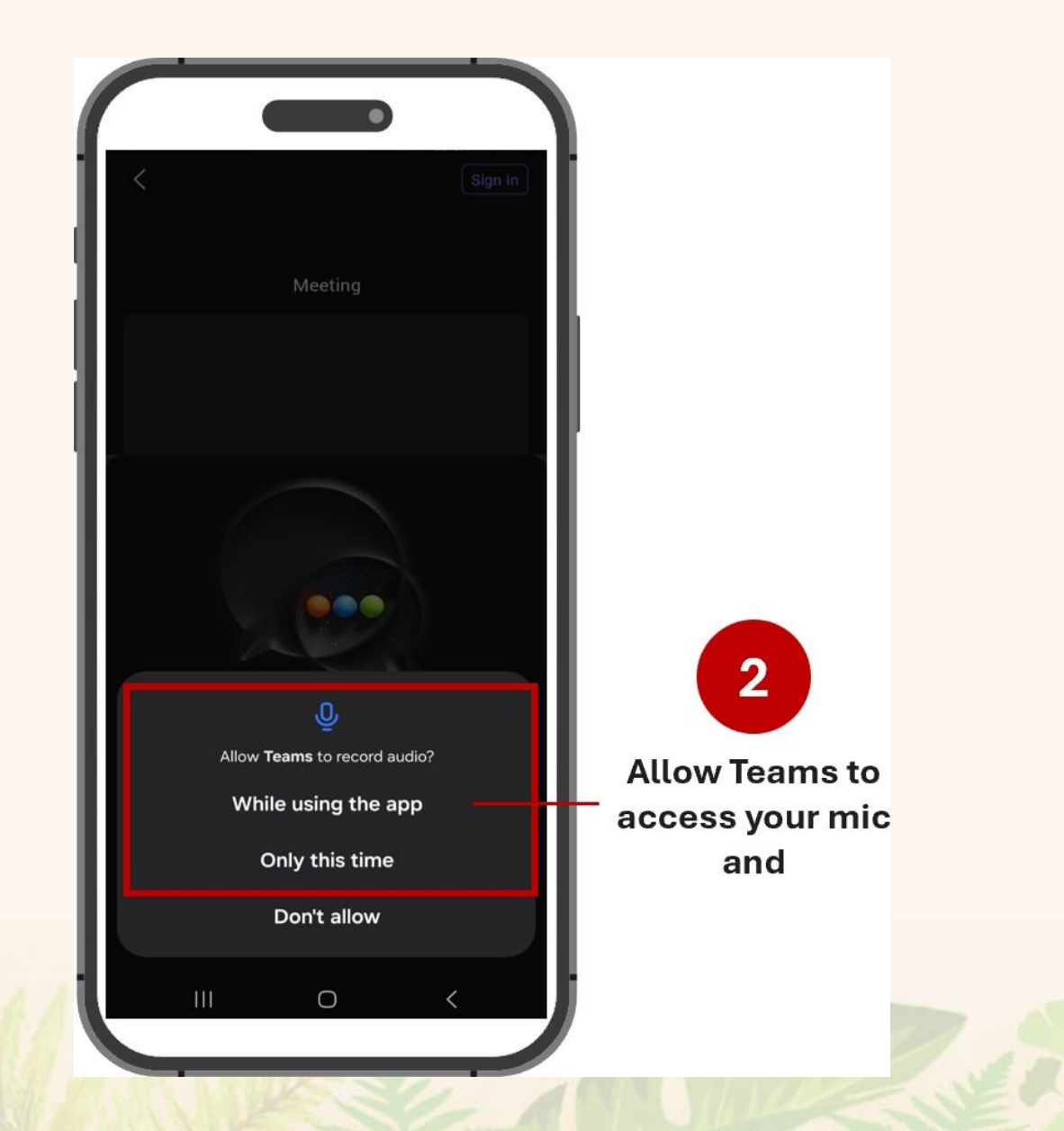

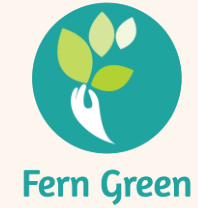

### 3. Join as a Guest

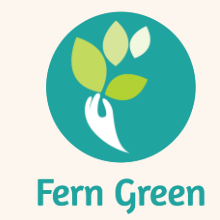

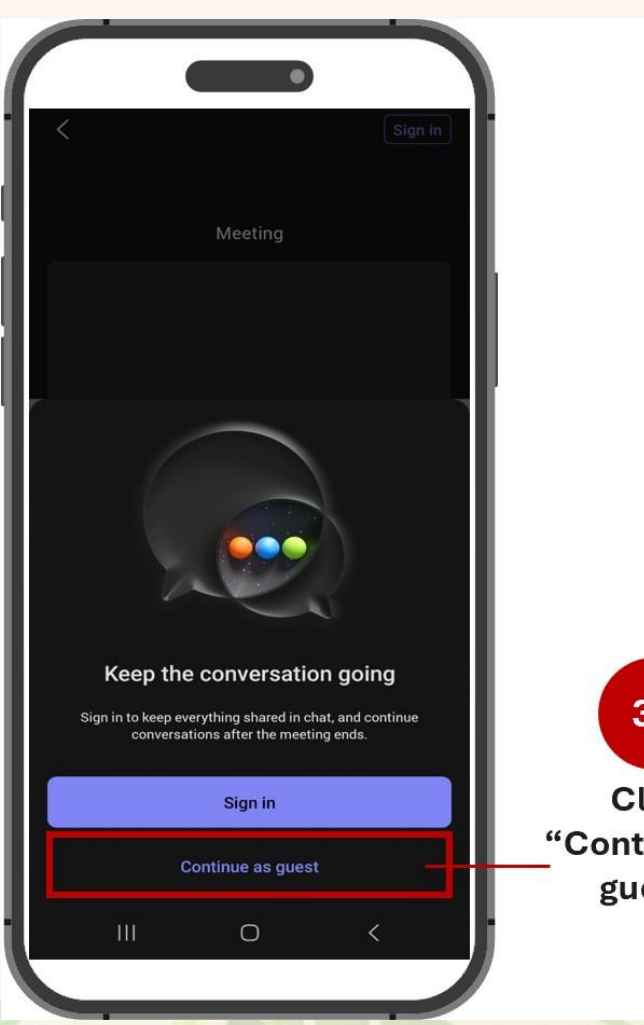

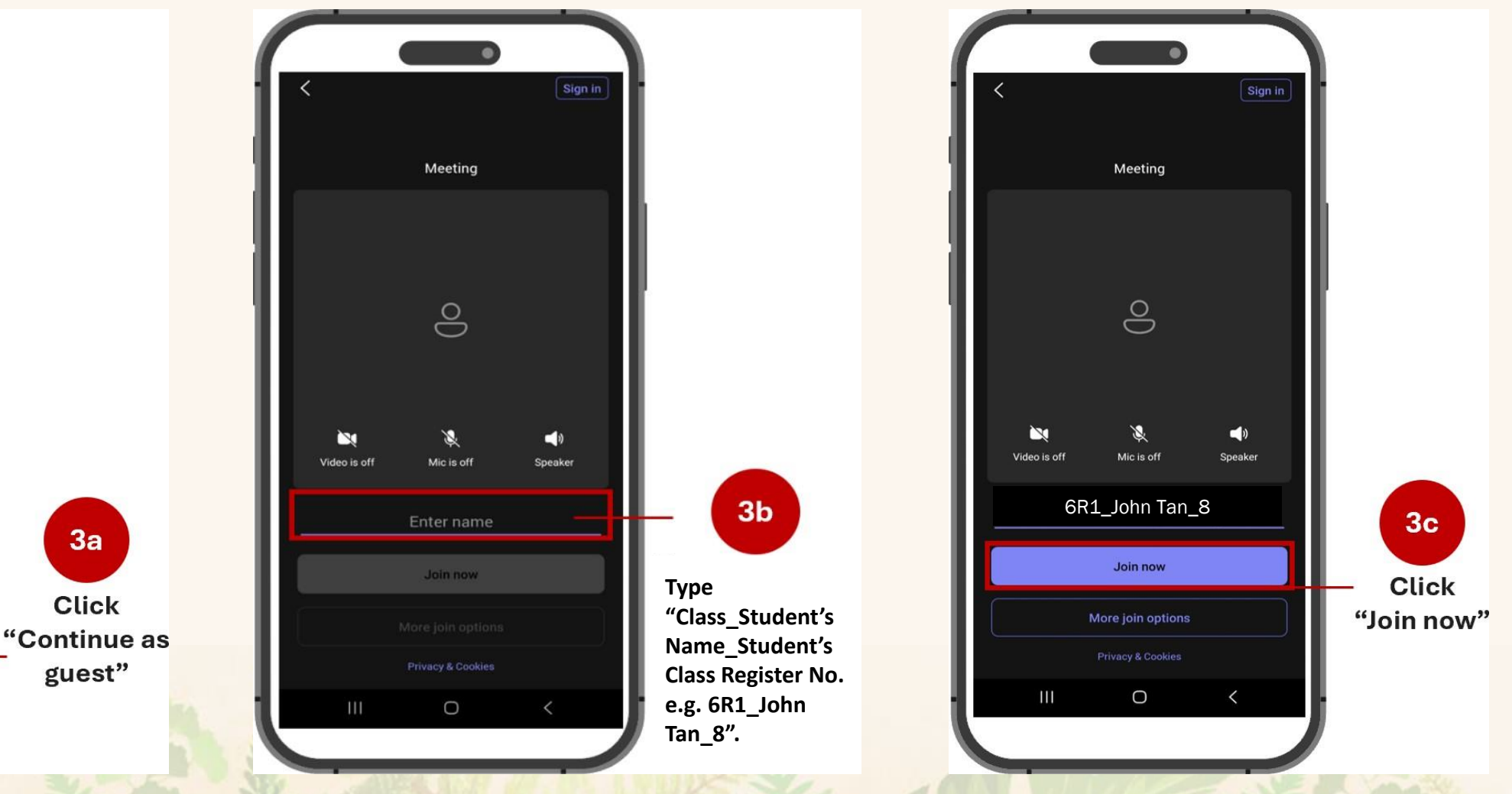

# Joining a Microsoft Teams Webinar on Desktop/Laptop

To join a Microsoft Teams webinar from your computer:

- **1. Registering for Webinar via Web Browser** 
  - a. Open the Meeting Invite:

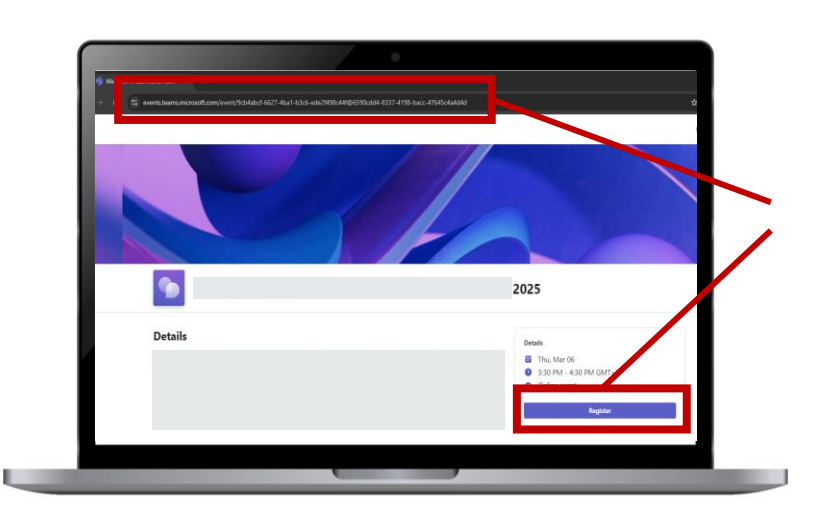

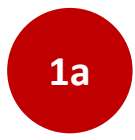

Copy and paste the link into your web browser's address bar and click "register" to continue.

# b. <u>Registration details:</u>

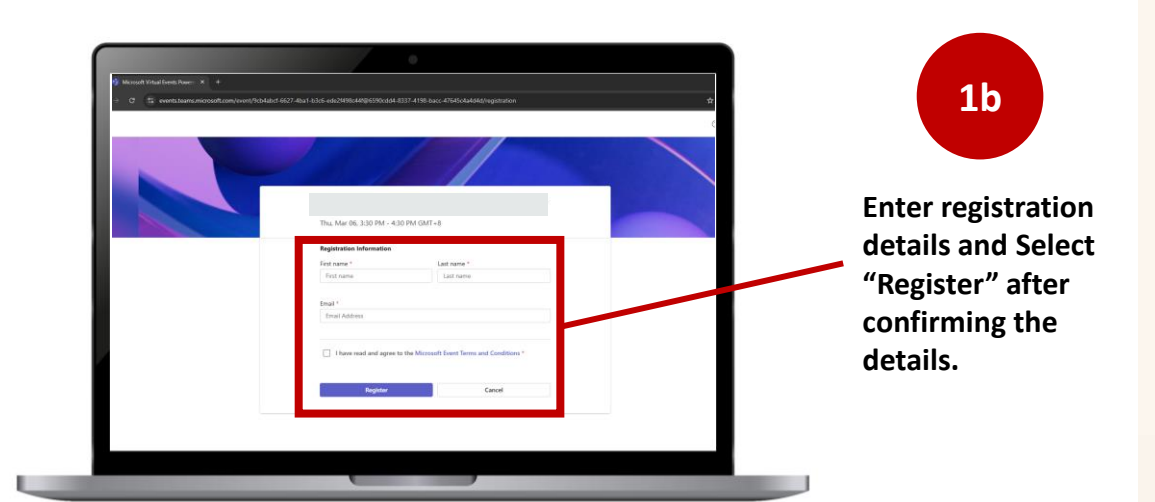

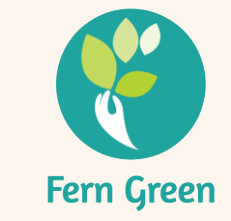

# **1. Registering for Webinar via Web Browser**

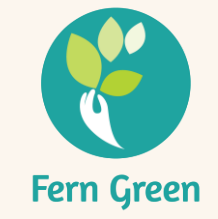

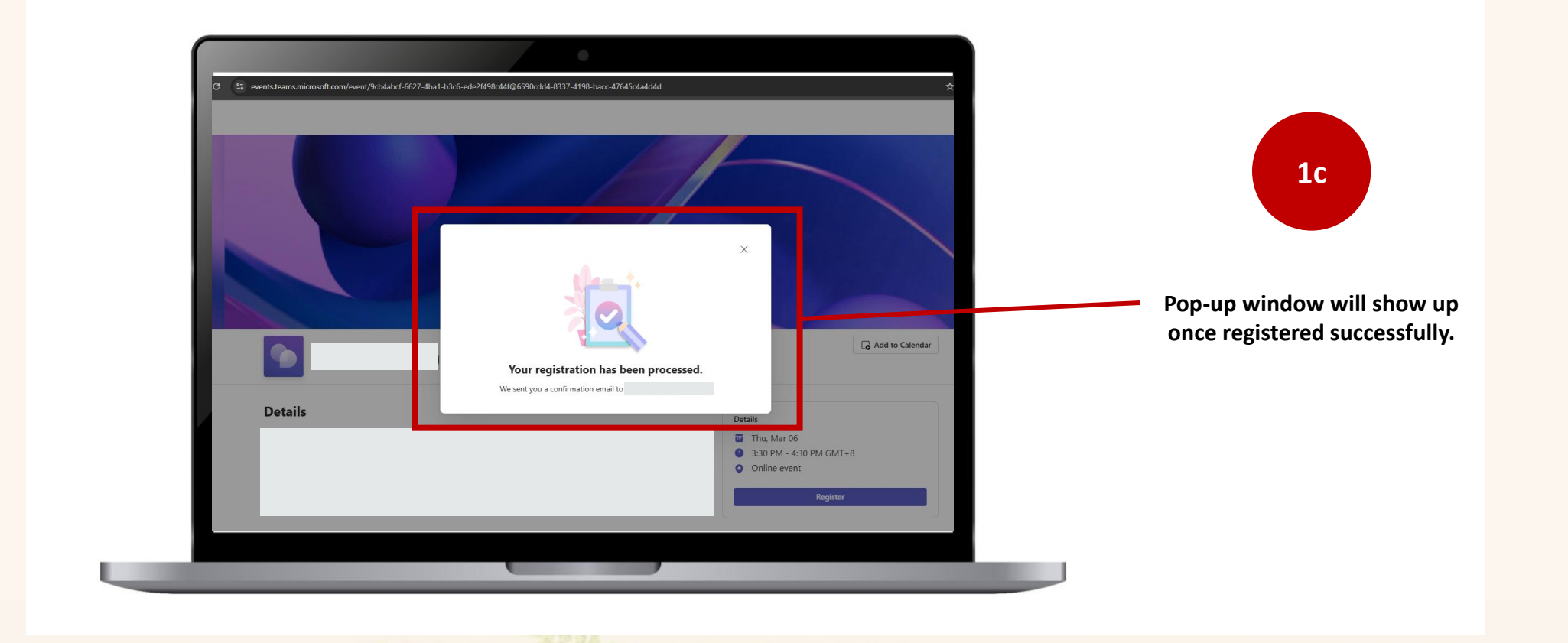

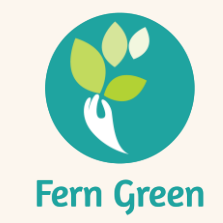

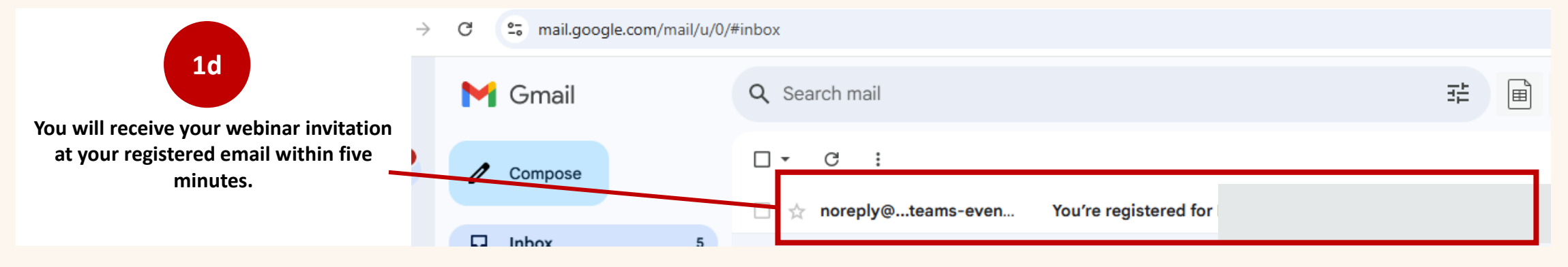

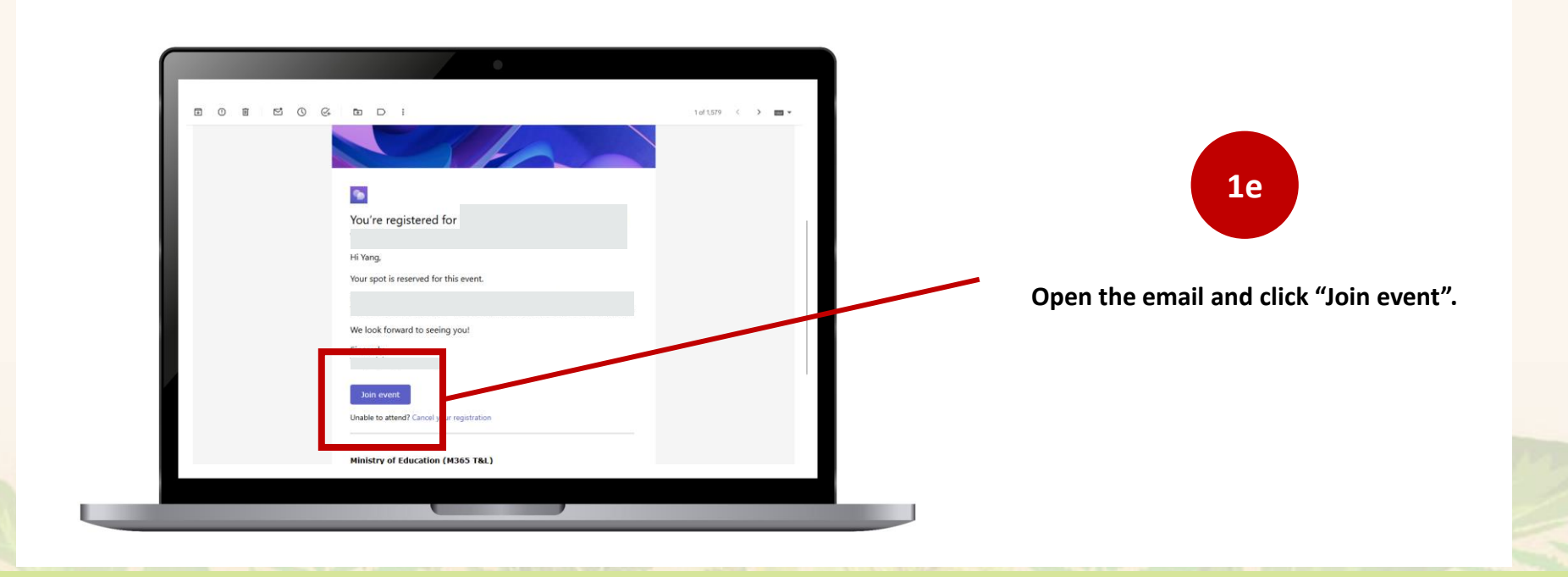

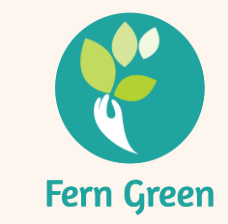

- 2. <u>Choose Your Access Method:</u>
  - Click "Continue on this browser" to join without installing the app.
  - If you have the Microsoft Teams app installed, you may choose Open Microsoft Teams.

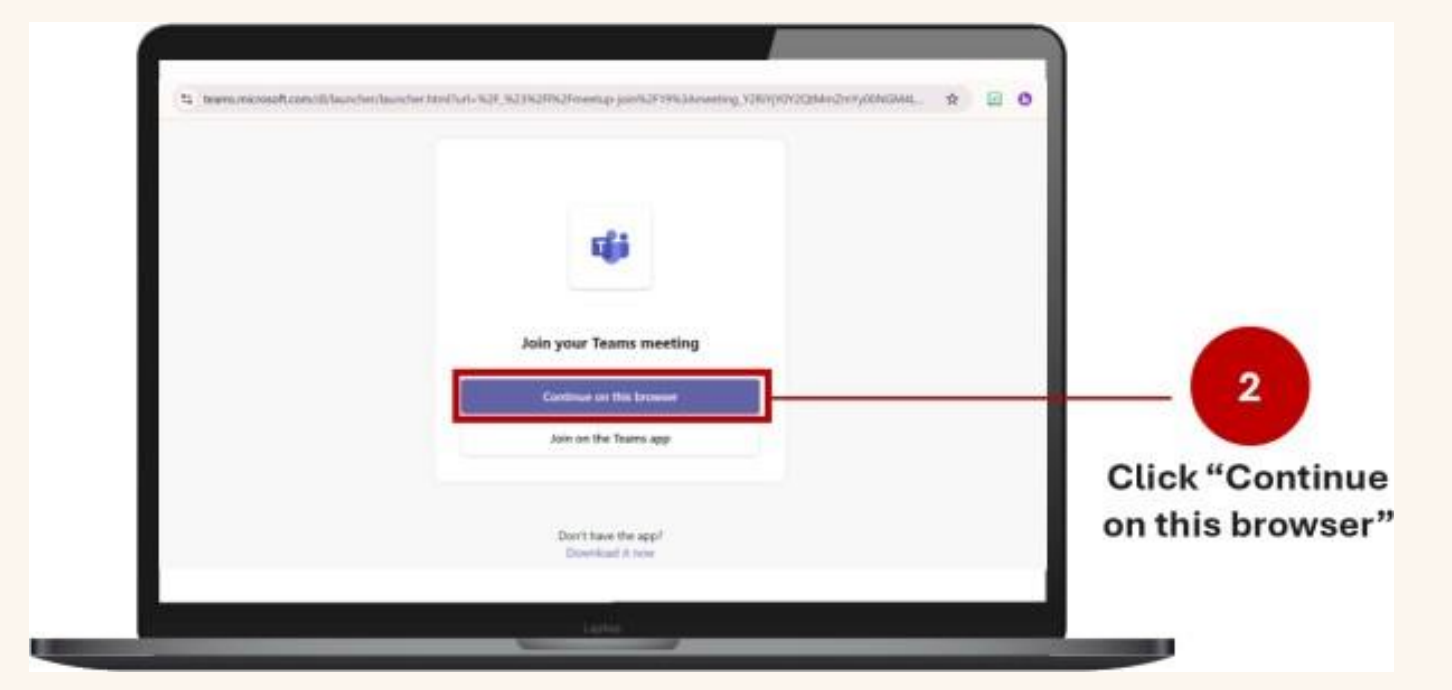

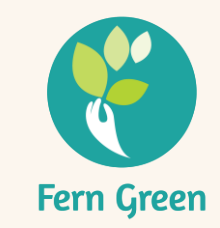

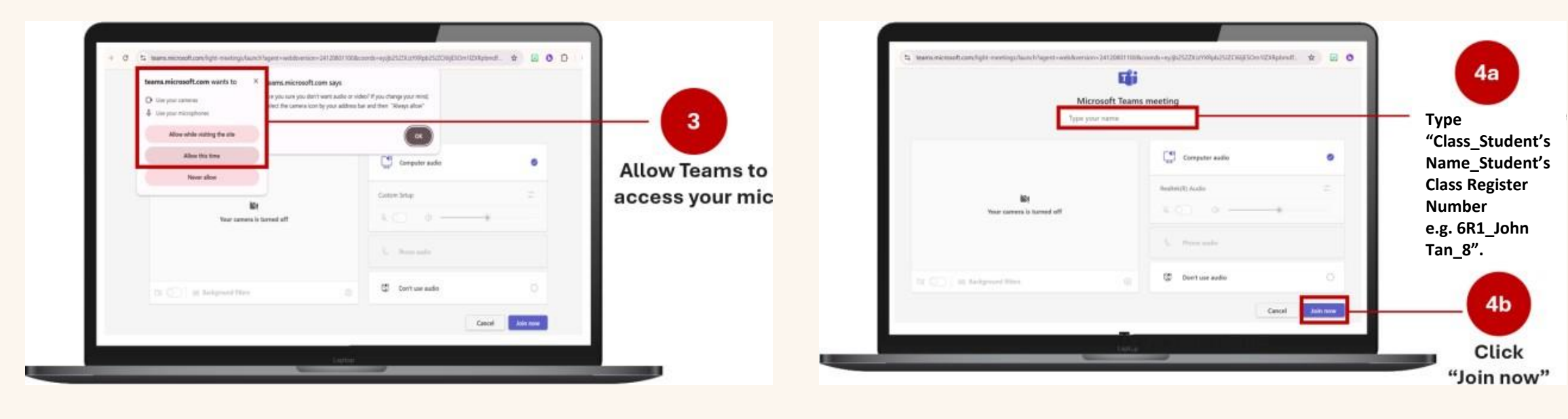

- 3. Enable Permissions for Microphone and Camera
  - a. When prompted, click "Allow" to grant access to your microphone and camera.
  - b. You can mute/unmute your microphone and toggle your camera on/off anytime during the meeting, if permission is granted.

- 4. Enter Class\_Name\_Register No. & Join
  - a. Type "Class\_Student's Name\_Student's Class Register Number e.g. **6R1\_John Tan\_8**" in the provided field.
  - b. Click "Join Now" to enter the meeting.